# **FHWA Civil Rights Connect**

# FHWA Civil Rights Connect Recipient User Guide & Training

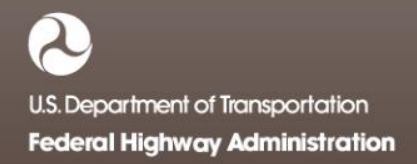

# **FHWA Civil Rights Connect**

## **Contact Information**

General Questions & Assistance:

**Contact your FHWA Division Civil Rights Specialist** 

System: https://FHWA.CivilRightsConnect.com/

Technical Support: Use Help Desk link in system

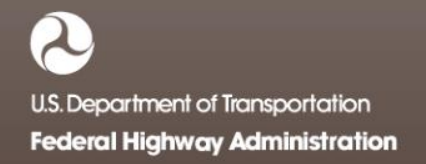

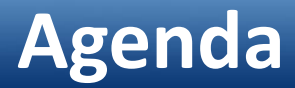

- Overview
- 1392 Report Module
- Live System Demonstration

#### Overview

- PURPOSE: Streamline the reporting submission process for State DOTs to FHWA
- This is a new system for FHWA, being developed over a two year initial engagement to configure and deploy 5 functional modules:

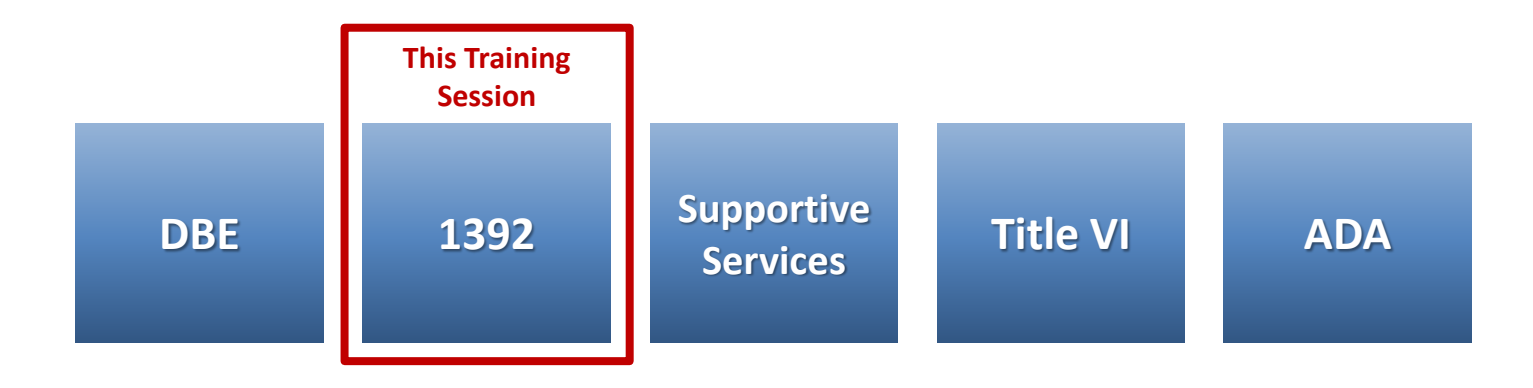

#### Overview

- FHWA Civil Rights Connect is a "hosted system" maintained by B2Gnow.
- The system is available 24 hours a day, 7 days a week.
- The system can be accessed from any Internet connected device using a standard browser (Chrome, Firefox, Safari, IE).
- All data reported to the system is owned by FHWA.
- Send feedback and suggestions to your FHWA Division Civil Rights Specialist.

Page 5

## Security

- The system is secure, requiring password access to all data.
- All communications between your computer and the system are encrypted.
- User must never share accounts or account access information.
- Never share your password with anyone else.
- This is a stand-alone system that does not interface or connect with existing state data collection systems.

Page 6

### System Login Page

| FHWA Civil Rights Connect Login<br>Disclaimer: This system is strictly for the use of authorized FHWA, State Departments of<br>Transportation, and other recipients of FHWA funds to provide and manage civil rights data and<br>reports required by FHWA. All user activity is logged. |   |                                                                            |
|----------------------------------------------------------------------------------------------------|---|----------------------------------------------------------------------------|
| Username (email address) Password                                                                                                    | · | User login.                                                                |
| Login User Lookup & Password Reset Customer Support                                                                                                    |   | Account lookup and password reset for existing users.<br>Customer support. |

#### **System Web Address:**

## https://FHWA.CivilRightsConnect.com

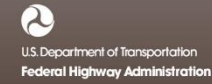

## **Training Materials**

- Please refer to prior training guides and videos for information about
  - System Access
  - System Familiarization
  - Profile Management
  - Getting Support
- All training materials are posted to your dashboard and can be accessed at any time.
- This training is focused on the 1392 Module.

Page 8

# **FHWA Civil Rights Connect**

## **1392 MODULE**

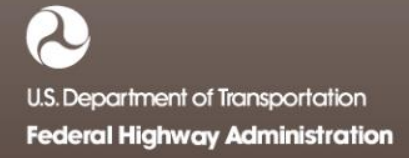

### 1392 Reports

- Recipient can complete, submit, and view 1392 Reports.
- Once submitted, recipients can "withdraw" a 1392 Report to make further edits.
- 1392 Reports may be returned to the recipient for update.
- Once approved, recipients cannot make any changes to a 1392 Report.
- 1392 Reports can be completed in parts; they do not have to be completed in one session. However, the form must be complete and accurate in order to submit to FHWA. There are no exceptions.

#### **1392 Report Workflow**

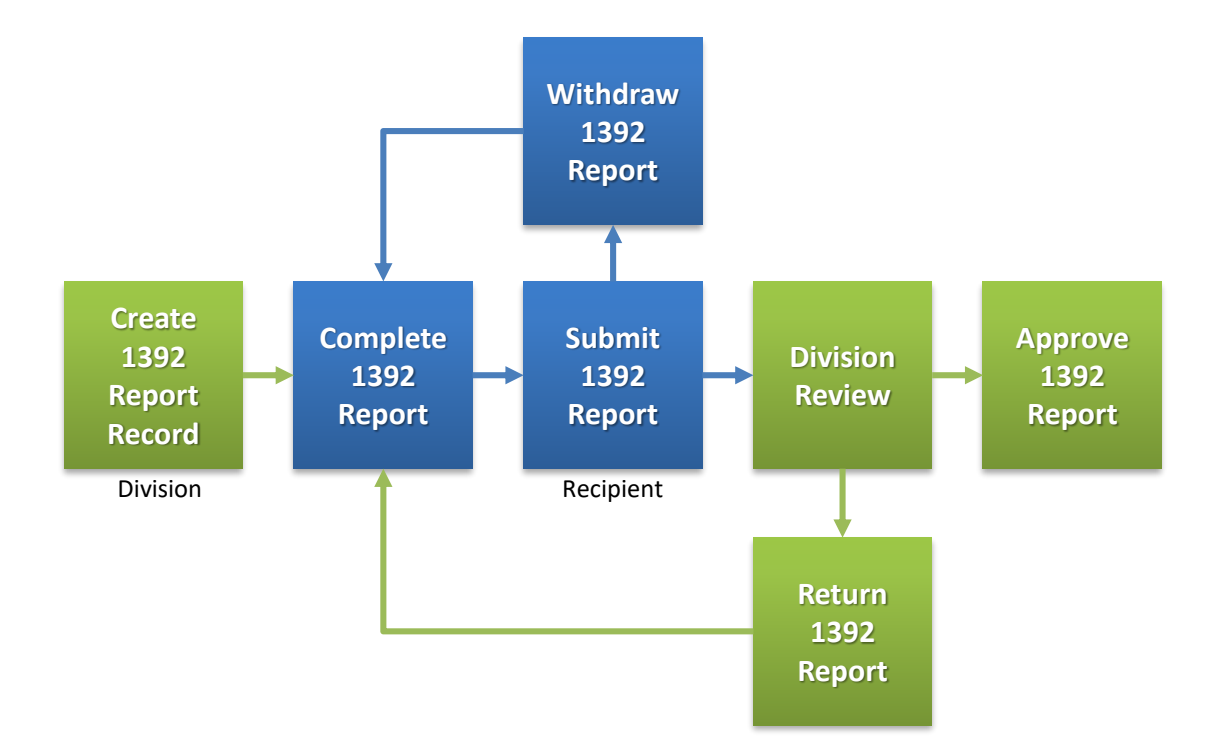

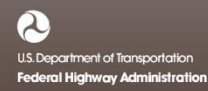

### **1392 Reports on Recipient Dashboard**

Account Profile

FHWA Civil Rights Connect × +

| ALE CONTRACTOR |  |
|----------------|--|
|                |  |
|                |  |
|                |  |
| STATES OF P    |  |

#### FHWA Civil Rights Connect

#### **Civil Rights Connect Dashboard**

| Test System      |          |           |             |     |
|------------------|----------|-----------|-------------|-----|
| Dashboard        | DBE A    | chieven   | ient Repor  | ts  |
| Recipients       | Actions  | Recipient | Status      | F   |
| Document Vaults: | view     | PENNDOT   | Not Started | 1   |
| DBE              | <b>C</b> |           |             | _   |
| 1392             | 1392 K   | eports    |             |     |
| Account Profile  | Actions  | Recipier  | nt Status   |     |
| Print Page       | view     | PENNDO    | T 🕕 Not SI  | art |
| FHWA Help Desk   |          |           |             | _   |
| Logoff           |          |           |             |     |

| leports      |                   | Alerts     |                  |             |
|--------------|-------------------|------------|------------------|-------------|
| Peri         | iod               | Alert      |                  |             |
| Started 10/1 | /2016 - 3/31/2017 | () Account | t profile hasn't | been update |
|              | View All          | 🕕 User G   | uide (PDF)       |             |
|              |                   | 🕕 User Tr  | aining (video)   |             |
| itatus       | Period            |            |                  |             |
| Not Started  | 2017              | Recipie    | ent Assig        | nment       |
|              | View All          | Actions    | Recipient        | Status      |
|              |                   | view       | PENNDOT          | 🕑 Appro     |
|              |                   |            |                  |             |

#### Actions Update ed recently View View Requests Dates Processed 3/27/17 oved Request Recipient Assignment

#### **Recipient Dashboard shows** pending 1392 Report.

#### View New 1392 Report Record

FHWA Civil Rights Connect × +

| O FI             | HWA Ci                                                                                                    | vil Rights Connect                                               |   |
|------------------|----------------------------------------------------------------------------------------------------|------------------------------------------------------------------|---|
|                  | 1392 Report                                                                                                    | for Pennsylvania Department of Transportation                    |   |
| Test System      | Main DBE/Part 26 13                                                                                                    | 192 Return to Report List                                        |   |
| Recipients       | ① This report has a second second | as not been started.                                             |   |
| Document Vaults: | Stans to complete and                                                                                                    | submit this report.                                              |   |
| DBE 1392         | 1. Fill in the 1392 Re                                                                                                    | port [required].                                                 |   |
| Account Profile  | <ol> <li>Attach any releval</li> <li>When complete,</li> </ol>                                                                                                    | click <b>Submit Report</b> at the bottom of the page [required]. |   |
| Print Page       | Report Status                                                                                                    | Milet Started                                                    |   |
| FHWA Help Desk   | Report Period                                                                                                    | 2017                                                             |   |
| Logoff           | Report Due                                                                                                    | 9/1/2017                                                         |   |
|                  | 1392 Form                                                                                                    | Not entered     Edit 1392 Form to complete                       |   |
|                  | Comments                                                                                                    |                                                                  |   |
|                  |                                                                                                    | Save comments without submitting report                          |   |
|                  | Add File                                                                                                    |                                                                  |   |
|                  | Submit Report                                                                                                    | ←                                                                |   |
|                  |                                                                                                    | Contact FHWA Help Desk   © 2017 B2Gnow                           | ţ |
|                  |                                                                                                    |                                                                  |   |

"Not Started" status first time recipient views record. First step is to fill in the 1392 Form.

Record cannot be submitted until required data is entered.

### 1392 Report

| FHWA Civil Rights Co        | nnect                                                                                                    | ×                                                                                                    | +         |           |         |        |       |        |           |        |           |           |         |               |                 |           | _  | _ |         |          |           |         |
|-----------------------------|----------------------------------------------------------------------------------------------------|----------------------------------------------------------------------------------------------------|-----------|-----------|---------|--------|-------|--------|-----------|--------|-----------|-----------|---------|---------------|-----------------|-----------|----|---|---------|----------|-----------|---------|
| STELLT OF TRANSPORT         |                                                                                                    |                                                                                                    |           |           |         |        | _     |        |           |        |           |           |         |               |                 |           |    | 0 | LOSE    |          |           |         |
| ill out the form with y     | our info                                                                                                    | ormatio                                                                                                    | in.       |           |         |        |       |        |           |        |           |           |         |               |                 |           |    |   |         | 1392 Rep | ort Instr | uctions |
|                             |                                                                                                    |                                                                                                    | FED       | ERAL      | -AID I  | HIGH   | NAY C | ONST   | RUCT      | ION C  | ONTR      | АСТО      | RS AN   | NUAL          | EEO             | REPOR     | RT |   |         |          |           |         |
| 1. STATE                    |                                                                                                    |                                                                                                    | 2.        | NUMBER    | R OF PR | OJECTS |       | 3.     | TOTAL     | DOLLAR | R VALUE   |           | 4       | . TOTA        | L WOR           | KFORCE    |    |   | 1       | 20       | 2         |         |
| PA                          | -                                                                                                    |                                                                                                    |           |           |         |        | _     |        |           |        |           |           |         | <b>—</b>      |                 | _         |    |   |         | 33       | <u> </u>  |         |
|                             |                                                                                                    | This collection of information is required by law and regulation 23 U.S.C. 140a and 23 CFR Part 230. The OMB control number for this collection is 2125-0019 explining in August, 2019.<br>VORKFORCE ON FEDERAL-AID AND CONSTRUCTION SITE(S) DURING LAST FULL PAY PERIOD ENDING IN JULY 2017                                                                                                    |           |           |         |        |       |        |           |        |           |           |         |               |                 |           |    |   |         |          |           |         |
| 7.                          | WORK                                                                                                    | VORKFORCE ON FEDERAL-AID AND CONSTRUCTION SITE(S) DURING LAST FULL PAY PERIOD ENDING IN JULY 2017 TABLE A TABLE B                                                                                                    |           |           |         |        |       |        |           |        |           |           |         |               |                 |           |    |   |         |          |           |         |
| JOB CATEGORIES              | TO<br>EMPL                                                                                                    | TOTAL RECIAL / ETHNIC AND EXPLOSE OF A CONTROL FOR THE OFFICE OF THE OFFICE OF THE OFFICE OFFICE OFF |           |           |         |        |       |        |           |        |           |           | ENTICES | ON TH<br>TRAI | ie job<br>Inees |           |    |   |         |          |           |         |
|                             | м                                                                                                    | F                                                                                                    | м         | F         | м       | F      | м     | F      | м         | F      | м         | F         | м       | F             | м               | F         | м  | F |         | F        | м         | r.      |
| DFFICIALS                   |                                                                                                    |                                                                                                    |           |           |         |        |       |        |           |        |           |           |         |               |                 |           |    |   |         |          |           |         |
| SUPERVISORS                 | $\square$                                                                                                    |                                                                                                    |           |           |         |        |       |        |           |        |           |           |         |               |                 |           |    |   |         |          |           |         |
| FOREMEN/WOMEN               | $\square$                                                                                                    |                                                                                                    | $\square$ |           |         |        |       |        |           |        |           |           |         |               |                 |           |    |   |         |          |           |         |
|                             |                                                                                                    |                                                                                                    |           |           |         |        |       |        |           |        |           |           |         |               |                 |           |    |   | <b></b> |          |           |         |
| QUIPMENT<br>OPERATORS       |                                                                                                    | ,<br>                                                                                                    | ,<br>     |           |         |        |       |        |           |        |           |           |         |               |                 |           |    |   |         |          |           | ,<br>   |
| IECHANICS                   |                                                                                                    |                                                                                                    | $\square$ |           |         |        |       |        |           |        |           |           |         |               |                 |           |    |   |         |          |           |         |
| RUCK DRIVERS                | $\square$                                                                                                    |                                                                                                    |           |           |         |        |       |        |           |        |           |           |         |               |                 |           |    |   |         |          |           |         |
| RONWORKERS                  | $\square$                                                                                                    |                                                                                                    | $\square$ | $\square$ |         |        |       |        |           |        |           |           |         |               |                 |           |    |   |         |          |           |         |
| ARPENTERS                   |                                                                                                    | $\square$                                                                                                    |           |           |         |        |       |        |           |        |           |           |         |               |                 |           |    |   |         |          |           |         |
| CEMENT MASONS               |                                                                                                    | $\square$                                                                                                    | $\square$ |           |         |        |       |        |           |        |           |           |         |               |                 |           |    |   |         |          |           |         |
| LECTRICIANS                 | $\square$                                                                                                    | $\square$                                                                                                    | $\square$ | $\square$ |         |        |       |        |           |        |           |           |         |               |                 |           |    |   |         |          |           |         |
| PIPEFITTER/PLUMBERS         |                                                                                                    |                                                                                                    |           |           |         |        |       |        |           |        |           |           |         |               |                 |           |    |   |         |          |           |         |
| AINTERS                     |                                                                                                    |                                                                                                    |           |           |         |        |       |        |           |        |           |           |         |               |                 |           |    |   |         |          |           |         |
| ABORERS-SEMI<br>SKILLED     |                                                                                                    |                                                                                                    |           |           |         |        |       |        |           |        |           |           |         |               |                 |           |    |   |         |          |           |         |
| ABORERS-UNSKILLED           |                                                                                                    |                                                                                                    |           |           |         |        |       |        |           |        |           |           |         |               |                 |           |    |   |         |          |           |         |
| TOTAL                       |                                                                                                    |                                                                                                    | $\square$ |           |         |        |       |        | $\square$ |        | $\square$ | $\square$ |         | $\square$     | $\square$       | $\square$ |    |   |         |          | $\square$ |         |
|                             |                                                                                                    |                                                                                                    |           |           |         |        | TAB   | LE C ( | Table I   | 3 data | by raci   | al statu  | ıs)     |               |                 |           |    |   |         |          |           |         |
| APPRENTICES                 |                                                                                                    |                                                                                                    |           |           |         |        |       |        |           |        |           |           |         |               |                 |           |    |   |         |          |           |         |
| DJT TRAINEES                | $\square$                                                                                                    | $\square$                                                                                                    | $\square$ |           |         |        |       |        |           |        |           |           |         |               |                 |           |    |   |         |          |           |         |
| 3. PREPARED BY:             |                                                                                                    |                                                                                                    |           |           |         |        |       | 9. DAT | E:        | 10. RE | VIEWED    | BY:       |         |               |                 |           |    |   | 11. DA  | TE:      |           |         |
| orm FHWA- 1392 (Rev. 06-13) |                                                                                                    |                                                                                                    |           |           |         |        |       | P      | REVIOU    | EDITIO | NS ARE (  | BSOLET    | E       | ╞             |                 |           |    |   |         |          |           |         |
|                             | HWA- 1392 (Rev. 06-13)  PREVIOUS EDITIONS ARE OBSOLETE  Validate & Save Draft Print Cancel Fill in Blank Fields with Zeroes |                                                                                                    |           |           |         |        |       |        |           |        |           |           |         |               |                 |           |    |   |         |          |           |         |

Standard 1392 form is displayed.

Header state auto-filled from profile.

Apprentice & OJT numbers for these lines are not required.

Not all fields need to be entered; system will autocalculated totals and percentages.

Zero auto-fill blank fields after entering data to save time.

Enter data and click "Validate & Save Draft".

#### **1392 Report Instructions**

|                                                                                                  |                                    | $\sim$                                                                                                    | - T                                                                                                    |                                                                                                    |                                                                                      |                                                             |                                                                                                    |                                                                                                    |                                                                                                    |                                                                                                    |                                                            |                                     |                                                                                                    |                                                                                                    |                                                                                                    |                                               |                                                        |                                                 |                                             |                                                         |                                                            |                       |
|--------------------------------------------------------------------------------------------------|------------------------------------|----------------------------------------------------------------------------------------------------|----------------------------------------------------------------------------------------------------|----------------------------------------------------------------------------------------------------|--------------------------------------------------------------------------------------|-------------------------------------------------------------|----------------------------------------------------------------------------------------------------|----------------------------------------------------------------------------------------------------|----------------------------------------------------------------------------------------------------|----------------------------------------------------------------------------------------------------|------------------------------------------------------------|-------------------------------------|----------------------------------------------------------------------------------------------------|----------------------------------------------------------------------------------------------------|----------------------------------------------------------------------------------------------------|-----------------------------------------------|--------------------------------------------------------|-------------------------------------------------|---------------------------------------------|---------------------------------------------------------|------------------------------------------------------------|-----------------------|
| AND OF TRANSPORT                                                                                 |                                    |                                                                                                    |                                                                                                    |                                                                                                    |                                                                                      |                                                             |                                                                                                    |                                                                                                    |                                                                                                    |                                                                                                    |                                                            |                                     |                                                                                                    |                                                                                                    |                                                                                                    |                                               |                                                        |                                                 | CLOS                                        | SE                                                      |                                                            |                       |
| Fill out the form with                                                                           | your inf                           | ormatio                                                                                                    | on.                                                                                                    |                                                                                                    |                                                                                      |                                                             |                                                                                                    |                                                                                                    | -                                                                                                    |                                                                                                    |                                                            |                                     |                                                                                                    |                                                                                                    |                                                                                                    |                                               |                                                        |                                                 | ſ                                           | 1392                                                    | Report I                                                   | Instruction           |
|                                                                                                  |                                    |                                                                                                    | FEI                                                                                                    | DERAI                                                                                                    | -AID                                                                                 | HIGH                                                        | WAY                                                                                                   | CONS                                                                                                    | TRUC                                                                                                    | TION                                                                                                    | CONT                                                       | RACT                                |                                                                                                    | NNUA                                                                                                    | AL EEG                                                                                                    | ) REP                                         | ORT                                                    |                                                 | _                                           |                                                         |                                                            |                       |
| 1. STATE                                                                                         |                                    |                                                                                                    | 2.                                                                                                    | NUMBE                                                                                                    | R OF PR                                                                              | OJECTS                                                      | 3                                                                                                    | 3                                                                                                    | . TOTA                                                                                                    |                                                                                                    | AR VAL                                                     | JE                                  | T                                                                                                    | 4. TO                                                                                                    | TAL WO                                                                                                    | RKFOR                                         | CE                                                     |                                                 |                                             | 4.0                                                     |                                                            |                       |
|                                                                                                  |                                    |                                                                                                    |                                                                                                    | r                                                                                                    |                                                                                      |                                                             |                                                                                                    | -                                                                                                    |                                                                                                    |                                                                                                    |                                                            |                                     | 1                                                                                                    | _                                                                                                    |                                                                                                    |                                               |                                                        |                                                 |                                             | 1.5                                                     | ч <i>ү</i>                                                 |                       |
|                                                                                                  |                                    |                                                                                                    |                                                                                                    |                                                                                                    |                                                                                      |                                                             |                                                                                                    |                                                                                                    |                                                                                                    |                                                                                                    |                                                            |                                     |                                                                                                    |                                                                                                    |                                                                                                    |                                               |                                                        |                                                 |                                             |                                                         | L                                                          |                       |
|                                                                                                  |                                    |                                                                                                    |                                                                                                    |                                                                                                    |                                                                                      |                                                             |                                                                                                    |                                                                                                    |                                                                                                    |                                                                                                    |                                                            |                                     |                                                                                                    |                                                                                                    |                                                                                                    |                                               |                                                        |                                                 |                                             |                                                         |                                                            |                       |
| ELINA Civil Rights C                                                                             |                                    |                                                                                                    |                                                                                                    |                                                                                                    |                                                                                      |                                                             |                                                                                                    |                                                                                                    |                                                                                                    |                                                                                                    |                                                            |                                     |                                                                                                    |                                                                                                    |                                                                                                    |                                               |                                                        |                                                 |                                             |                                                         |                                                            |                       |
| FHWA Civil Rights C                                                                              | onnect                             | ^ \                                                                                                    | Τ                                                                                                    |                                                                                                    |                                                                                      |                                                             |                                                                                                    |                                                                                                    |                                                                                                    |                                                                                                    |                                                            |                                     |                                                                                                    |                                                                                                    | _                                                                                                    |                                               |                                                        |                                                 |                                             |                                                         |                                                            |                       |
| SHALL OF TRANSIC                                                                                 |                                    |                                                                                                    |                                                                                                    |                                                                                                    |                                                                                      |                                                             |                                                                                                    |                                                                                                    |                                                                                                    |                                                                                                    |                                                            |                                     |                                                                                                    |                                                                                                    |                                                                                                    |                                               |                                                        |                                                 | CLOS                                        | ε                                                       |                                                            |                       |
| Conoral Information                                                                              | neral Information and Instructions |                                                                                                    |                                                                                                    |                                                                                                    |                                                                                      |                                                             |                                                                                                    |                                                                                                    |                                                                                                    |                                                                                                    |                                                            |                                     |                                                                                                    |                                                                                                    |                                                                                                    |                                               |                                                        |                                                 |                                             |                                                         |                                                            |                       |
|                                                                                                  | neral Information and Instructions |                                                                                                    |                                                                                                    |                                                                                                    |                                                                                      |                                                             |                                                                                                    |                                                                                                    |                                                                                                    |                                                                                                    |                                                            |                                     |                                                                                                    |                                                                                                    |                                                                                                    |                                               |                                                        |                                                 |                                             |                                                         |                                                            |                       |
|                                                                                                  | ompio                              | /ees oi                                                                                                    | n proje                                                                                                    | cts sho                                                                                                    | ould the                                                                             | us be a                                                     | accour                                                                                                | nted for                                                                                                    |                                                                                                    |                                                                                                    |                                                            | assine                              | ations                                                                                                    | are to                                                                                                    | be inc                                                                                                    | orporat                                       | eumu                                                   | ine mo                                          | ist appi                                    | opnace                                                  | cutcy                                                      | ory                   |
| This information will t<br>annually on the statu<br>section 22(A) of the F<br>equal opportunity. | e usefu<br>s of the<br>ederal-     | vees or<br>I in cor<br>Equal<br>Aid Hig                                                                                                    | n proje<br>mplying<br>Emplo<br>ghway                                                                                                    | cts sho<br>g with t<br>yment<br>Act of                                                                                                    | the U.S<br>Oppor<br>1968. I                                                          | us be a<br>S. Sena<br>tunity I<br>n addit                   | accour<br>ate Co<br>Progra<br>tion, th                                                                | nted for<br>mmitte<br>Im, its<br>ne form                                                                                                    | e on P<br>effectiv<br>should                                                                                                    | Public \<br>reness<br>d be us                                                                                                    | Works<br>, and p<br>sed as                                 | reques<br>rogres<br>a valu:         | ations<br>t that t<br>s made<br>able too                                                                                                    | the Fec<br>by th<br>ol for S                                                                                                    | deral H<br>e Stat<br>itates f                                                                                                    | lighway<br>es and<br>to evalu                 | Admi<br>the A<br>ate th                                | inistrat<br>dminis<br>eir owi                   | ion sub<br>tration i<br>n progra            | omit a r<br>in carry<br>ams for                         | eport<br>ring ou<br>ensur                                  | it<br>ring<br>se/Hide |
| This information will t<br>annually on the statu<br>section 22(A) of the F<br>equal opportunity. | e usefu<br>s of the<br>ederal-     | vees or<br>Equal<br>Aid Hig                                                                                                    | n proje<br>mplying<br>Emplo<br>ghway<br>ghway                                                                                                    | cts sho<br>g with t<br>yment<br>Act of<br>ERAL-                                                                                                    | the U.S<br>Oppor<br>1968. I                                                          | us be a<br>S. Sena<br>tunity I<br>n addit<br>IGHW           | accour<br>ate Co<br>Progra<br>tion, th                                                                | nted for<br>mmitte<br>im, its<br>ne form<br><b>ONST</b>                                                                                                    | e on P<br>effectiv<br>should                                                                                                    | Public \<br>veness<br>d be us                                                                                                    | Works<br>, and p<br>sed as                                 | reques<br>rogres<br>a valu:<br>ACTO | t that t<br>s made<br>able too                                                                                                    | the Fed<br>by th<br>of for S                                                                                                    | deral H<br>e Stat<br>states f                                                                                                    | ighway<br>es and<br>to evalu                  | Admi<br>the Admi<br>iate th                            | inistrat<br>dminis<br>eir own                   | ion sub<br>tration i<br>n progra            | ormit a r<br>in carry<br>arms for                       | eport<br>ring ou<br>ensur                                  | it<br>ring<br>se/Hide |
| This information will t<br>annually on the statu<br>section 22(A) of the F<br>equal opportunity. | e usefu<br>s of the<br>ederal-     | vees or<br>Equal<br>Aid Hig                                                                                                    | n proje<br>mplying<br>Emplo<br>ghway .<br>FEDI<br>2. N                                                                                                    | cts sho<br>g with t<br>yment<br>Act of<br>ERAL-                                                                                                    | AID H                                                                                | us be a<br>S. Sena<br>tunity I<br>n addit<br>IGHW<br>DIECTS | accour<br>ate Co<br>Progra<br>tion, th                                                                | mmitte<br>mmitte<br>im, its<br>he form<br>ONST<br>3.                                                                                                    | e on P<br>effectiv<br>should<br>RUCTI                                                                                                    | Public \<br>reness<br>d be us<br><b>ION C</b>                                                                                                    | Works<br>, and p<br>sed as<br>ONTR                         | reques<br>rogres<br>a valua         | t that t<br>s made<br>able too                                                                                                    | the Federal by the for S                                                                                                    | deral H<br>e Stat<br>tates f                                                                                                    | REPO                                          | Admi<br>the Admi<br>ate th                             | inistrat<br>dminis<br>eir own                   | ion sub<br>tration i<br>n progra            | omit a r<br>in carry<br>ams for                         | eport<br>ring ou<br>ensur                                  | it<br>ring<br>se/Hide |
| This information will b<br>annually on the statu<br>section 22(A) of the F<br>equal opportunity. | e usefu<br>s of the<br>ederal-     | vees of<br>Equal<br>Aid Hig                                                                                                    | FEDI                                                                                                    | cts sho<br>g with t<br>yyment<br>Act of<br>ERAL-                                                                                                    | AID H                                                                                | us be a<br>S. Sena<br>tunity I<br>n addit<br>IGHW<br>DIECTS | accour<br>ate Co<br>Progra<br>tion, th                                                                | mmitte<br>mmitte<br>im, its<br>ne form<br>ONST<br>3.                                                                                                    | e on P<br>effectiv<br>should<br>RUCTI                                                                                                    | Public \<br>/eness<br>d be us<br><b>ION C</b>                                                                                                    | Works<br>, and p<br>sed as<br>ONTR<br>VALUE                | reques<br>rogres<br>a valu:         | t that t<br>s made<br>able too                                                                                                    | INUAL                                                                                                    | deral H<br>e Stat<br>tates f                                                                                                    | REPO                                          | Admi<br>the Ar<br>ate th                               | inistrat<br>dminis<br>eir owr                   | ion sub<br>tration i<br>n progra            | omit a r<br>in carry<br>ams for                         | eport<br>ring ou<br>ensur                                  | it<br>ring<br>se/Hide |
| This information will t<br>annually on the statu<br>section 22(A) of the F<br>equal opportunity. | workf                              | This colle                                                                                                    | FEDI                                                                                                    | Cts sho<br>g with t<br>yyment<br>Act of<br>ERAL-<br>NUMBER                                                                                                    | AID H                                                                                | US be a S. Sena tunity I n addit                            | Account<br>ate Co<br>Progra<br>tion, th<br>/AY Co<br>gulation 23<br>CONST                             | ONST<br>3.<br>00.5.C. 140                                                                                                    | RUCT                                                                                                    | Public \<br>veness<br>d be us<br>d be us<br><b>ION C</b><br>DOLLAF                                                                                                    | Vorks<br>, and p<br>sed as<br>ONTR<br>VALUE                | ACTO                                | RS AN                                                                                                    | INUAL                                                                                                    | deral H<br>e Stat<br>states f<br>L WORL                                                                                                    | REPO<br>REPO                                  | Admi<br>the Au<br>ate th<br>RT                         | inistrat<br>dminis<br>eir owr<br>2019.<br>IN JU | tion sub<br>tration in<br>progra            | omit a r<br>in carry<br>ams for<br><b>39</b>            | eport<br>ring ou<br>ensur<br>Clo                           | it<br>ring<br>se/Hide |
| This information will t<br>annually on the statu<br>section 22(A) of the F<br>equal opportunity. | workf                              | This colle                                                                                                    | FEDI                                                                                                    | Cts sho<br>g with t<br>yyment<br>Act of<br>ERAL<br>NUMBER                                                                                                    | AID H                                                                                | us be a<br>S. Sena<br>tunity I<br>n addit<br>IGHW<br>DIGTS  | Account<br>Progration, the<br>Ary Constant<br>Constant<br>TA                                          | ONST<br>3.<br>ONST<br>BLE A                                                                                                    | RUCT                                                                                                    | Public \<br>veness<br>d be us<br>d be us<br><b>ION C</b><br><b>DOLLAF</b>                                                                                                    | Vorks<br>, and p<br>sed as<br>ONTR<br>VALUE                | ACTO                                | RS AN<br>able too                                                                                                    | INUAL<br>s collection                                                                                                    | deral H<br>e Stat<br>itates 1<br>- EEO<br>L WOR                                                                                                    | REPO<br>KFORCE                                | Admi<br>the Ar<br>late th<br>RT                        | 2019.                                           | tion sub<br>tration in<br>progra            | opinite<br>omit a r<br>in carry<br>ams for<br><b>39</b> | eport<br>ring ou<br>ensur<br>Clo<br>2                      | it<br>ring<br>se/Hide |
| This information will t<br>annually on the statu<br>section 22(A) of the F<br>equal opportunity. | WORKF                              | I in con<br>Equal<br>Aid Hig<br>This collect                                                                                                    | FEDI<br>2.1<br>Constant<br>Constant<br>Con | g with h<br>yyment<br>Act of<br>ERAL<br>NUMBER<br>DERAL<br>TAL<br>TAL<br>TAL<br>VIIIC<br>VRITY                                                                                                    | AID H<br>Oppor<br>1968. I<br>OPpor<br>1968. I<br>OF PRC<br>C<br>BLAA<br>AFR:<br>AMER | IGHW IGHW CK or ICAN CK or ICAN                             | Accourt<br>ate Co<br>Progra<br>tion, th<br>VAY CC<br>Question 23<br>CONST<br>TA                       | ONST<br>3.<br>RUCTI<br>BLE A<br>PANIC<br>ATINO                                                                                                    | E on F<br>effectiv<br>should<br>RUCTI<br>TOTAL I<br>is and 23 C C<br>ON SI                                                                                                    | Public \<br>veness<br>d be us<br>to be us<br>to be                                                                                                    | Vorks<br>, and p<br>seed as<br>ONTR<br>R VALUE             | ACTO                                | RS AN<br>Autors of the second second sec | INUAL<br>INUAL<br>INUAL<br>INUAL<br>INUAL<br>INUAL<br>INUAL<br>INUAL<br>INUAL<br>INUAL<br>INUAL<br>INUAL                                                                                                    | deral H<br>e Stat<br>tates 1<br>L WORI                                                                                                    | ighway<br>es and<br>o evalu<br>REPO<br>KFORCE | r Admi<br>the Ar<br>late th<br>RT<br>DING              | 2019.<br>IN JU                                  | LY 201                                      | 39<br>7<br>TAB                                          | eport<br>ring ou<br>ensur<br>Clo<br>Clo<br>D<br>LE B       | It<br>se/Hide         |
| This information will b<br>annually on the statu<br>section 22(A) of the F<br>equal opportunity. | WORKF                              | I in con<br>Equal<br>Aid Hig<br>This collection<br>ORCE                                                                                                    | FEDI<br>TO'<br>RACIA<br>MINC                                                                                                    | ERAL-<br>G with 1<br>yyment<br>Act of<br>ERAL-<br>IUMBER<br>IUMBER<br>IUMBER<br>IUMBER<br>F                                                                                                    | AID H<br>Oppor<br>1968. I<br>AID H<br>OF PRC<br>I-AID<br>BLAA<br>AFR:<br>AMER        | IGHW IGHW CK or ICAN CK or ICAN F                           | Accourt<br>ate Co<br>Progra<br>tion, th<br>/AY C<br>////////////////////////////////////              | ONST<br>3.<br>ONST<br>3.<br>DUS.C. 14<br>RUCTI<br>BLE A<br>PANIC<br>ATINO                                                                                                    | RUCTI<br>rotal I<br>MMEF                                                                                                    | CON CC<br>TE(S)<br>REALIZED<br>TE(S)<br>RICAN<br>AN OR<br>ISKA<br>TIVE<br>F                                                                                                    | Vorks<br>, and p<br>sed as<br>ONTR<br>AVALUE               | ACTO                                | It that t<br>s made<br>able too<br>RS AN<br>4<br>mber for thi<br>ST FUL<br>NAT<br>NAT<br>ISLA<br>M                                                                                                    | INUAL<br>TOTA<br>S collector<br>S collector<br>TIVE<br>ALL PAY<br>TIVE<br>ALLAN<br>THER<br>F                                                                                                    | L EEO                                                                                                    | REPO<br>REPO<br>F<br>COR<br>RACES<br>F        | r Admin<br>the Ar<br>ate th<br>n August,<br>DING<br>WH | 2019.<br>IITE                                   | ion sub<br>tration i<br>n progra<br>LY 201  | mit a r<br>in carry<br>arms for<br>7<br>TABI<br>NTICES  | eport<br>ing ou<br>ensur<br>Clo<br>2<br>LE B               | It ring<br>se/Hide    |
| This information will t<br>annually on the statu<br>section 22(A) of the F<br>equal opportunity. | workf                              | I in con<br>Equal<br>Aid Hig<br>This collection<br>FAL<br>OVED                                                                                                    | FEDI<br>2. N<br>FEDI<br>2. N<br>FEDI<br>2. N<br>FEDI<br>2. N<br>FEDI<br>2. N<br>FEDI<br>2. N<br>MINO                                                                                                    | ERAL-<br>G with 1<br>Act of<br>ERAL-<br>MUMBER<br>MUMBER<br>TAL<br>F<br>F<br>F<br>F                                                                                                    | AID H<br>AID H<br>OF PRO<br>BLAY<br>AFR:<br>AMER<br>M                                | IGHW IGHW IGHW IGHW IGHW IGHW IGHW IGHW                     | ACCOURT<br>ate Co<br>Progra<br>tion, th<br>VAY CC<br>Question 22<br>CONST<br>TA<br>HISP<br>OR LI<br>M | ONST<br>OUSSC 144<br>OUSSC 144<br>OUSSC | RUCTI<br>AMEF                                                                                                    | Public V<br>reness<br>d be us<br>to us<br>to us | Vorks<br>, and p<br>sed as<br>ONTR<br>R VALUE              | ACTO                                | RS AN<br>A Constraints of the second second se  | INUAL<br>A collection<br>A collection<br>A collect                                                                                                    | L EEO                                                                                                    | ighway<br>es and<br>o evalu<br>FORCE          | r Admin the Ar<br>the Ar<br>vate th<br>n August.<br>M  | 2018.<br>IN JU                                  | ion sub<br>tration in<br>n progra<br>LY 201 | mit a r<br>in carry<br>ams for<br>399<br>7<br>TAB       | eport<br>ring ou<br>ensur<br>Clo<br>2                      | It se/Hide            |
| This information will the fannually on the statu section 22(A) of the Fequal opportunity.        | WORKF                              | I in con<br>Equal<br>Aid Hig<br>This collect                                                                                                    | FEDI C. N FEDI C. N FEDI C. N FEDI C. N FE TO' RACI ETH MINO M                                                                                                    | ERAL-<br>UMBER<br>TAL<br>TAL<br>TAL<br>TAL<br>F<br>F                                                                                                    | AID H<br>OF PRC                                                                      | IGHW IGHW CK or ICAN CCA F                                  | ACCOURT<br>ate Co<br>Progra<br>tion, th<br>/AY CC<br>///////////////////////////////////              | ONST<br>ONST<br>OUSC 144<br>RUCTI<br>BLE A<br>PANIC<br>ATINO                                                                                                    | RUCTI<br>AMER<br>AMER | Public \<br>veness<br>d be us<br>EON CC<br>EON CC<br>EON CC<br>EICAN<br>AN OR<br>ISKA<br>ITVE<br>F                                                                                                    | Vorks<br>, and p<br>sed as<br>ONTR<br>R VALUE              | ACTO                                | RS AN<br>Matching Strength<br>RS AN<br>4<br>matching Strength<br>HAWWOR 0<br>PAC<br>ISLA<br>M                                                                                                    | INUAL<br>INUAL<br>INUAL<br>INUAL<br>INUAL<br>INUAL<br>INUAL<br>INUAL<br>INUAL<br>INUAL<br>INUAL<br>INUAL<br>INUAL<br>INUAL<br>INUAL<br>INUAL                                                                                                    | L EEO                                                                                                    | Ighway<br>es and<br>o evalu<br>REPO<br>CFORCE | r Admin<br>the Ar<br>in August.<br>M                   | 2019.<br>INTE                                   | ion sub<br>tration in<br>n progra<br>LY 201 | 39<br>7<br>TAB                                          | eport<br>ining ou<br>ensur<br>Clo<br>Clo<br>D<br>LE B<br>M | It ing se/Hide        |
| This information will t<br>annually on the statu<br>section 22(A) of the F<br>equal opportunity. | WORKF                              | I in collection of the collection of the collect | FEDI<br>2. N<br>CONFECTION                                                                                                    | erration is a constraint of the constraint of the constraint of th | AID H<br>AID H<br>OF PRC                                                             | IGHW IGHW IGHW ICK or CK or CK or CCAN ICAN ICAN ICAN       | ACCOURT<br>Ate Co<br>Program<br>tion, the<br>VAY CC<br>VAY CC<br>CONST<br>TA<br>HISPP<br>OR LI        | ONST<br>3.<br>UU.S.C. 14<br>BLE A<br>PANIC<br>ATINO                                                                                                    | RUCTI<br>rotal I                                                                                                    | ELON C<br>ELON C<br>DOLLAF<br>FR Part 320<br>ELCAN<br>AN OR<br>SISKA<br>F                                                                                                    | Vorks<br>, and p<br>eed as<br>ONTR<br>R VALUE<br>AS<br>M   | ACTO                                | RS AN                                                                                                    | INUAL<br>INUAL<br>TOTA<br>INUAL<br>TOTA<br>INUAL<br>INUAL<br>INUA | L EEO                                                                                                    | REPO                                          | r Admin<br>the Ar<br>ate th<br>In August.<br>WH        | 2019.<br>IN JU                                  | I APPRE                                     | mit a r<br>in carry<br>arms for<br>399<br>7<br>TAB      | eport<br>ensur<br>cloo<br>2<br>LE B                        | It se/Hide            |
| This information will t<br>annually on the statu<br>section 22(A) of the F<br>equal opportunity. | WORKF                              | I in collection of the collection of the collect | FEDI 2.1  CEUEN OF FED                                                                                                    | ERAL-<br>Act of<br>ERAL-<br>NUMBER<br>TAL<br>TAL<br>TAL<br>TAL<br>TAL<br>TAL<br>TAL                                                                                                    | AID H<br>AID H<br>OF PRC<br>BLAATE BLAATER<br>M<br>BLAATER<br>M                      | IGHW IGHW IGHW CK or CK or CK or CCAN F C                   | Accourt<br>ate Co<br>Progra<br>tion, th<br>/AY C<br>////////////////////////////////////              | ONST<br>3.<br>UUSC 141<br>BUE A<br>PANIC<br>ATINO<br>F                                                                                                    | RUCTI<br>TOTAL I                                                                                                    | Public \<br>Pueness<br>d be us<br>EON C<br>DOLLAF<br>TE(S)<br>RICAN<br>AN OR<br>SISKA                                                                                                    | Vorks<br>, and p<br>sed as<br>ONTR<br>R VALUE<br>DURI<br>M | ACTO                                | RS AN A BEF FOR DET FOR DET FO    | INUAL<br>INUAL<br>INUAL<br>TOTA<br>INUAL<br>INUAL<br>INUAL<br>INUAL<br>INUAL<br>INUAL<br>INUAL<br>INUAL<br>INUAL<br>INUAL<br>INUAL<br>INUAL<br>INUAL<br>INUAL<br>INUAL<br>INUAL                                                                                                    | EEO     L WORI     M     M | REPO<br>CFORCE<br>CO OR<br>RACES              | r Admin<br>the Ar<br>ate th<br>In August.<br>M         | 2018. IN JU                                     | I APPRE                                     | 39                                                      |                                                            | It se/Hide            |

Instructions embedded in form, available with one-click.

#### **1392 Report Validation Alerts**

| MENT OF TRANSPORT    |              |             |                          |                               |                   |                        |              |             |                          |                                |            |            |                                  |                                 |            |               |            | C     | LOSE          |         |       |                 |
|----------------------|--------------|-------------|--------------------------|-------------------------------|-------------------|------------------------|--------------|-------------|--------------------------|--------------------------------|------------|------------|----------------------------------|---------------------------------|------------|---------------|------------|-------|---------------|---------|-------|-----------------|
| date the form with y | our info     | ormatio     | on. Clic                 | ck the l                      | button            | to the                 | right fo     | r detail    | ed inst                  | ruction                        | s in P[    | OF forn    | nat or o                         | click th                        | e 'View    | Instru        | ctions     | links | within tl     | he form | >     |                 |
|                      |              |             |                          | » Ma                          | le api            | orent                  | ice to       | otals t     | oetwe                    | en Ta                          | bles       | B an       | d C n                            | nust r                          | natch      | ı.            |            |       |               |         |       |                 |
|                      |              |             |                          | »                             | Male              | OJT                    | total        | s betv      | veen                     | Table                          | s B a      | Ind C      | mus                              | t mat                           | ch.        |               |            |       |               |         |       |                 |
|                      |              |             |                          |                               |                   |                        |              |             |                          |                                |            |            |                                  |                                 |            |               |            |       |               |         |       |                 |
| 1. STATE             |              |             | 2.                       | NUMBER                        | -AID<br>R OF PR   | HIGH                   |              | :ONST<br>3. | RUCT                     | ION C                          |            | ACTO       | RS AN                            | INUAL<br>4. TOTA                | L WOR      |               | RT         |       |               |         | _     |                 |
| PA                   |              |             |                          |                               |                   |                        |              |             |                          |                                |            |            |                                  |                                 | 0          |               |            | 1     | 1             | 39      | 2     |                 |
|                      |              | This col    | lection of ir            | nformation                    | is required t     | by law and             | regulation 2 | 3U.S.C. 14  | 0a and 23 0              | CFR Part 230                   | ). The OMB | control nu | mber for th                      | s collection                    | Is 2125-00 | 19 expiring i | in August, | 2019. |               |         |       |                 |
| 7.                   | WORK         | FORCE       | ONF                      | EDER                          | AL-AIL            | AND                    | CONS<br>T/   | ABLE A      |                          | TE(S)                          | DURI       | NG LA      | STFU                             | L PAY                           | PERIC      | DD ENI        | DING       |       | <u>Y 2017</u> | ТАВ     | LEB   |                 |
| JOB CATEGORIES       | TOT<br>EMPLO | TAL<br>OYED | TO<br>RAC<br>ETH<br>MINC | TAL<br>IAL /<br>INIC<br>DRITY | BLA<br>AFR<br>AME | CK or<br>ICAN<br>RICAN | HISPA        | NIC OR      | AME<br>INDI<br>ALA<br>NA | RICAN<br>AN OR<br>ASKA<br>FIVE | AS         | IAN        | NA<br>HAW<br>OR C<br>PAC<br>ISLA | TIVE<br>AIIAN<br>OTHER<br>CIFIC | TWO        | D OR<br>RACES | w          | HITE  | APPRE         | NTICES  | ON TH | ie joe<br>Inees |
|                      | м            | F           | м                        | F                             | м                 | F                      | м            | F           | м                        | F                              | м          | F          | м                                | F                               | м          | F             | м          | F     | м             | F       | м     | F               |
| FFICIALS             | 0            | 0           |                          |                               |                   |                        |              |             |                          |                                |            |            |                                  |                                 |            |               |            |       |               |         |       |                 |
| ERVISORS             | 0            | 0           |                          |                               |                   |                        |              |             |                          |                                |            |            |                                  |                                 |            |               |            |       |               |         |       |                 |
| REMEN/WOMEN          | 0            | 0           |                          |                               |                   |                        |              |             |                          |                                |            |            |                                  |                                 |            |               |            |       |               |         |       |                 |
| RICAL                | 0            | 0           |                          |                               |                   |                        |              |             |                          |                                |            |            |                                  |                                 |            |               |            |       |               |         |       |                 |
| UIPMENT              | 0            | 0           |                          |                               |                   |                        |              |             |                          |                                |            |            |                                  |                                 |            |               |            |       | 5             |         |       |                 |
| CHANICS              | 0            | 0           |                          |                               |                   |                        |              |             |                          |                                |            |            |                                  |                                 |            |               |            |       |               |         | 5     |                 |
| UCK DRIVERS          | 0            | 0           |                          |                               |                   |                        |              |             |                          |                                |            |            |                                  |                                 |            |               |            |       |               |         |       |                 |
| ONWORKERS            | 0            | 0           |                          |                               |                   |                        |              |             |                          |                                |            |            |                                  |                                 |            |               |            |       |               |         |       |                 |
| RPENTERS             | 0            | 0           |                          |                               |                   |                        |              |             |                          |                                |            |            |                                  |                                 |            |               |            |       |               |         |       |                 |
| MENT MASONS          | 0            | 0           |                          |                               |                   |                        |              |             |                          |                                |            |            |                                  |                                 |            |               |            |       |               |         |       |                 |
| CTRICIANS            | 0            | 0           |                          |                               |                   |                        |              |             |                          |                                |            |            |                                  |                                 |            |               |            |       |               |         |       |                 |
| EFITTER/PLUMBERS     | 0            | 0           |                          |                               |                   |                        |              |             |                          |                                |            |            |                                  |                                 |            |               |            |       |               |         |       |                 |
| INTERS               | 0            | 0           |                          |                               |                   |                        |              |             |                          |                                |            |            |                                  |                                 |            |               |            |       |               |         |       |                 |
| BORERS-SEMI          | 0            | 0           |                          |                               |                   |                        |              |             |                          |                                |            |            |                                  |                                 |            |               |            |       |               |         |       |                 |
| ABORERS-UNSKILLED    | 0            | 0           |                          |                               |                   |                        |              |             |                          |                                |            |            |                                  |                                 |            |               |            |       |               |         |       |                 |
| TAL                  | 0            | 0           |                          |                               |                   |                        |              |             |                          |                                |            |            |                                  |                                 |            |               |            |       | 5             |         | 5     |                 |
|                      |              |             |                          |                               |                   |                        | TA           | BLE C (     | Table I                  | 3 data I                       | by raci    | al stati   | us)                              |                                 |            |               |            | _     |               |         |       |                 |
| PPRENTICES           | 0            | 0           |                          |                               |                   |                        |              |             |                          |                                |            |            |                                  |                                 |            |               |            |       |               |         |       |                 |
| T TRAINEES           | 0            | 0           |                          |                               |                   |                        |              |             |                          |                                |            |            |                                  |                                 |            |               |            |       | ]             |         |       |                 |
| PREPARED BY:         |              |             |                          |                               |                   |                        |              | 9. DAT      | E:                       | 10. RE                         | VIEWED     | BY:        |                                  |                                 |            |               |            |       | 11. DA        | TE:     |       | _               |

Major issues are highlighted in red and must be resolved before continuing with submission.

ncomplete fields are nighlighted.

US. Department of Transportation Federal Highway Administration

#### **1392 Report Validation Alerts**

| OF TRANS                     |             |             |                           |                               |                    |                        |              |                 |                             |                              |                 |                 |                            |                               | Г          |               |            |          | CLOS      | 5E        |           |               |
|------------------------------|-------------|-------------|---------------------------|-------------------------------|--------------------|------------------------|--------------|-----------------|-----------------------------|------------------------------|-----------------|-----------------|----------------------------|-------------------------------|------------|---------------|------------|----------|-----------|-----------|-----------|---------------|
|                              |             |             |                           | _                             |                    | _                      | _            |                 | -                           |                              |                 | _               |                            |                               |            |               |            |          |           |           |           |               |
| pdate the form with y<br>rm> | our inf     | ormatio     | on. Clio                  | ck the                        | button             | to the                 | right fo     | or detai        | led ins                     | tructio                      | ins in F        | DF for          | rmat or                    | click t                       | he 'Vie    | ew Inst       | ructior    | ıs' link | s withi   | 1 the     |           |               |
| » T                          | he to       | tal w       | orkfo                     | orce f                        | or thi             | is rep                 | ort is       | s zero          | . Plea                      | ase c                        | onfir           | m thi           | s nur                      | nber                          | and        | updat         | te if i    | ncori    | rect.     |           |           |               |
| If the informatio            | on is       | corre       | ect, cl                   | lick 'S                       | Save               | Draft<br>۱             | & Co<br>/our | ontinu<br>repor | ie' at<br>t to F            | the b<br>HWA                 | oottoi<br>for i | n of t<br>eviev | the pa<br>v.               | age. <sup>-</sup>             | Then       | click         | 'Sub       | omit F   | Repor     | t' to s   | ubmi      | t             |
|                              |             |             | CEDI                      | CDAL-                         |                    | тсни                   |              | ONST            | рист                        |                              | ONTR            | ACTO            |                            |                               | 550        | PEDO          | рт         |          |           |           |           |               |
| 1. STATE                     |             |             | 2.1                       | UMBER                         | OF PR              | DJECTS                 |              | 3.              | TOTAL                       |                              | RVALUE          |                 |                            | I. TOTA                       |            | KEP O         |            |          |           |           | _         |               |
| PA                           |             |             |                           |                               |                    |                        |              |                 |                             |                              |                 |                 |                            |                               | 0          |               |            |          | 1         | 39        | 2         |               |
| ,                            |             | This coller | ction of info             | rmation is                    | required by        | law and re             | guiation 23  | U.S.C. 140      | a and 23 CF                 | R Part 230                   | ). The OMB      | control nur     | mber for thi               | ,<br>s collection             | Is 2125-00 | 19 expiring   | In August, | , 2019.  |           |           |           |               |
| 7. V                         | VORKE       | ORCE        | ON FE                     | DERA                          | L-AID              | AND (                  |              |                 | ON SI                       | TE(S)                        | DURI            | NG LA           | ST FUI                     | LPAY                          | PERI       | OD EN         | DING       | IN JU    | LY 201    | 7         | FB        |               |
| JOB CATEGORIES               | TOT<br>EMPL | TAL<br>OYED | TO<br>RACI<br>ETH<br>MINO | TAL<br>IAL /<br>INIC<br>DRITY | BLA<br>AFR<br>AMER | CK or<br>ICAN<br>RICAN | HISP<br>OR L | ANIC            | AMER<br>INDIA<br>ALA<br>NAT | LICAN<br>AN OR<br>SKA<br>IVE | AS              |                 | NAT<br>HAWA<br>OR O<br>PAC | TIVE<br>AIIAN<br>THER<br>IFIC | TWORE      | D OR<br>RACES | WF         | IITE     | APPRE     | NTICES    | ON TH     | E JOB<br>NEES |
|                              | м           | F           | м                         | F                             | м                  | F                      | м            | F               | м                           | F                            | м               | F               | M                          | F                             | м          | F             | м          | F        | м         | F         | м         | F             |
| FFICIALS                     | 0           | 0           |                           |                               |                    |                        |              |                 |                             |                              |                 |                 |                            |                               |            |               |            |          |           |           |           |               |
| JPERVISORS                   | 0           | 0           |                           |                               |                    |                        |              |                 |                             |                              |                 |                 |                            |                               |            |               |            |          | <u> </u>  |           |           |               |
| OREMEN/WOMEN                 | 0           | 0           | $\square$                 | $\square$                     |                    |                        |              |                 |                             |                              |                 |                 |                            |                               |            |               |            |          | $\square$ |           | $\square$ |               |
| LERICAL                      | 0           | 0           | $\square$                 |                               |                    |                        |              |                 |                             |                              |                 |                 |                            |                               |            |               |            |          | <b></b>   | $\square$ |           |               |
| QUIPMENT                     | 0           | 0           | $\square$                 |                               |                    |                        |              |                 |                             |                              |                 |                 |                            |                               |            |               |            |          |           |           |           |               |
| IECHANICS                    | 0           | 0           | $\square$                 | $\square$                     |                    |                        |              |                 |                             |                              |                 |                 |                            |                               |            |               |            |          |           |           |           |               |
| RUCK DRIVERS                 | 0           | 0           |                           |                               |                    |                        |              |                 |                             |                              |                 |                 |                            |                               |            |               |            |          |           |           |           |               |
| RONWORKERS                   | 0           | 0           | $\square$                 |                               |                    |                        |              |                 |                             |                              |                 |                 |                            |                               |            |               |            |          |           |           |           |               |
| ARPENTERS                    | 0           | 0           | $\square$                 |                               |                    |                        |              |                 |                             |                              |                 |                 |                            |                               |            |               |            |          |           |           |           |               |
| EMENT MASONS                 | 0           | 0           | $\square$                 |                               |                    |                        |              |                 |                             |                              |                 |                 |                            |                               |            |               |            |          |           |           |           |               |
| LECTRICIANS                  | 0           | 0           | $\square$                 | $\square$                     |                    |                        |              |                 |                             |                              |                 |                 |                            |                               |            |               |            |          |           |           |           |               |
| IPEFITTER/PLUMBERS           | 0           | 0           |                           |                               |                    |                        |              |                 |                             |                              |                 |                 |                            |                               |            |               |            |          |           |           |           |               |
| AINTERS                      | 0           | 0           |                           |                               |                    |                        |              |                 |                             |                              |                 |                 |                            |                               |            |               |            |          |           |           |           |               |
| ABORERS-SEMI<br>KILLED       | 0           | 0           |                           |                               |                    |                        |              |                 |                             |                              |                 |                 |                            |                               |            |               |            |          |           |           |           |               |
| ABORERS-UNSKILLED            | 0           | 0           | $\left  \right $          |                               |                    |                        |              |                 |                             |                              |                 |                 |                            |                               |            |               |            |          |           |           |           |               |
| OTAL                         | 0           | 0           |                           |                               |                    |                        |              |                 |                             |                              |                 |                 |                            |                               |            |               |            |          |           |           |           |               |
|                              | _           |             | _                         |                               |                    |                        | TAB          | LE C (T         | Table B                     | data I                       | by raci         | al stati        | us)                        |                               |            |               |            |          |           |           |           |               |
| PPRENTICES                   | 0           | 0           |                           |                               |                    |                        |              |                 |                             |                              |                 |                 |                            |                               |            |               |            |          |           |           |           |               |
| IT TRAINEES                  | 0           | 0           |                           |                               |                    |                        |              |                 |                             |                              |                 |                 |                            |                               |            |               |            |          |           |           |           |               |

Minor issues are highlighted in yellow and are provided for informational purposes. The alert may or may not be relevant to the report; the user should evaluate carefully.

U.S. Department of Transportation Federal Highway Administration

#### **1392 Report Complete**

| FHWA Civil Rights Co                                                                                                    | nnect | ×           | +                          |                             |                      |                      |                |                     |                                 |                         |                 |                |                                    |                                      |                 |                   |       |       |        |       |         |                |
|----------------------------------------------------------------------------------------------------|-------|-------------|----------------------------|-----------------------------|----------------------|----------------------|----------------|---------------------|---------------------------------|-------------------------|-----------------|----------------|------------------------------------|--------------------------------------|-----------------|-------------------|-------|-------|--------|-------|---------|----------------|
| AND DE TRANSPORT                                                                                                    |       |             |                            |                             | _                    |                      |                | _                   |                                 |                         | _               |                |                                    |                                      |                 |                   |       | CI    | OSE    |       |         |                |
| The form is c                                                                                                    | omp   | lete. I     | Pleas                      | e clio                      | ck 'Sa               | ive D<br>si          | raft &<br>ubmi | & Conti<br>t your r | nue' to<br>eport to             | returi<br>FHV           | n to t<br>VA fo | he re<br>r rev | eport<br>iew.                      | sumi                                 | nary            | . The             | n cli | ck 'S | ubmi   | t Rep | ort' to | , <del>•</del> |
| 1. STATE                                                                                                    |       |             | 2.                         |                             | -AID                 | DIECTS               | WAY<br>5       | 20NSTR<br>3.T       |                                 |                         | UE              | IORS           | 4. T                               |                                      |                 | DRCE              |       |       |        |       | _       |                |
| PA                                                                                                    |       |             |                            |                             | 20                   |                      |                | \$1                 | 00.00                           | 0.00                    | 0               |                |                                    | 12                                   | )               |                   |       |       | 1      | 39    | 2       |                |
| This collection of information is required by law and regulation 23 U.S.C. 140a and 23 CFR Part 230. The OHB control number for this collection is 2125-0019 expiring in August, 2019. |       |             |                            |                             |                      |                      |                |                     |                                 |                         |                 |                |                                    |                                      |                 |                   |       |       |        |       |         |                |
| 7.                                                                                                    | WORK  | FORC        | E ON F                     | EDER                        | AL-AI                | D AND                | CONS           | STRUCTIO            | ON SITE(                        | S) DUI                  | RING            | AST            | FULL F                             | PAY PE                               | RIOD            | ENDI              | NG IN | JULY  | 2017   |       |         |                |
| JOB CATEGORIES                                                                                                    | TOT   | TAL<br>OYED | TOT<br>RACI<br>ETH<br>MINO | FAL<br>IAL /<br>NIC<br>RITY | BLAC<br>AFRI<br>AMER | CK or<br>CAN<br>ICAN | HISP<br>L/     | ANIC OR             | AMERI<br>INDIAN<br>ALAS<br>NATI | CAN<br>I OR<br>KA<br>VE | AS              | IAN            | NAT<br>HAWA<br>OR O<br>PAC<br>ISLA | IVE<br>AIIAN<br>THER<br>IFIC<br>NDER | TWC<br>MO<br>RA | O OR<br>RE<br>CES | WH    | ITE   | APPRE  | TABI  | ON TH   | E JOB<br>NEES  |
|                                                                                                    | м     | F           | м                          | F                           | м                    | F                    | м              | F                   | м                               | F                       | м               | F              | м                                  | F                                    | м               | F                 | м     | F     | м      | F     | м       | F              |
| OFFICIALS                                                                                                    | 1     | 0           | 1                          | 0                           | 0                    | 0                    | 1              | 0                   | 0                               | 0                       | 0               | 0              | 0                                  | 0                                    | 0               | 0                 | 0     | 0     |        |       |         |                |
| SUPERVISORS                                                                                                    | 0     | 1           | 0                          | 1                           | 0                    | 0                    | 0              | 1                   | 0                               | 0                       | 0               | 0              | 0                                  | 0                                    | 0               | 0                 | 0     | 0     |        |       |         |                |
| OREMEN/WOMEN                                                                                                    | 1     | 0           | 1                          | 0                           | 0                    | 0                    | 0              | 0                   | 1                               | 0                       | 0               | 0              | 0                                  | 0                                    | 0               | 0                 | 0     | 0     |        |       |         |                |
| LERICAL                                                                                                    | 0     | 1           | 0                          | 1                           | 0                    | 0                    | 0              | 0                   | 0                               | 1                       | 0               | 0              | 0                                  | 0                                    | 0               | 0                 | 0     | 0     |        |       |         |                |
| QUIPMENT<br>OPERATORS                                                                                                    | 1     | 0           | 1                          | 0                           | 0                    | 0                    | 0              | 0                   | 0                               | 0                       | 1               | 0              | 0                                  | 0                                    | 0               | 0                 | 0     | 0     | 5      | 0     | 0       | 0              |
| IECHANICS                                                                                                    | 0     | 1           | 0                          | 1                           | 0                    | 0                    | 0              | 0                   | 0                               | 0                       | 0               | 1              | 0                                  | 0                                    | 0               | 0                 | 0     | 0     | 0      | 0     | 5       | 0              |
| RUCK DRIVERS                                                                                                    | 1     | 0           | 1                          | 0                           | 0                    | 0                    | 0              | 0                   | 0                               | 0                       | 0               | 0              | 1                                  | 0                                    | 0               | 0                 | 0     | 0     | 0      | 0     | 0       | 0              |
| IRONWORKERS                                                                                                    | 0     | 1           | 0                          | 1                           | 0                    | 0                    | 0              | 0                   | 0                               | 0                       | 0               | 0              | 0                                  | 1                                    | 0               | 0                 | 0     | 0     | 0      | 0     | 0       | 0              |
| CARPENTERS                                                                                                    | 1     | 0           | 1                          | 0                           | 0                    | 0                    | 0              | 0                   | 0                               | 0                       | 0               | 0              | 0                                  | 0                                    | 1               | 0                 | 0     | 0     | 0      | 0     | 0       | 0              |
| CEMENT MASONS                                                                                                    | 0     | 1           | 0                          | 1                           | 0                    | 0                    | 0              | 0                   | 0                               | 0                       | 0               | 0              | 0                                  | 0                                    | 0               | 1                 | 0     | 0     | 0      | 0     | 0       | 0              |
| ELECTRICIANS                                                                                                    | 1     | 0           | 0                          | 0                           | 0                    | 0                    | 0              | 0                   | 0                               | 0                       | 0               | 0              | 0                                  | 0                                    | 0               | 0                 | 1     | 0     | 0      | 0     | 0       | 0              |
| PIPEFITTER/PLUMBERS                                                                                                    | 0     | 1           | 0                          | 0                           | 0                    | 0                    | 0              | 0                   | 0                               | 0                       | 0               | 0              | 0                                  | 0                                    | 0               | 0                 | 0     | 1     | 0      | 0     | 0       | 0              |
| ABORERESEMI                                                                                                    | 0     | 0           | 0                          | 0                           | 0                    | 0                    | 0              | 0                   | 0                               | 0                       | 0               | 0              | 0                                  | 0                                    | 0               | 0                 | 0     | 0     | 0      | 0     | 0       | 0              |
| 5KILLED                                                                                                    | 0     | 0           | 0                          | 0                           | 0                    | 0                    | 0              | 0                   | 0                               | 0                       | 0               | 0              | 0                                  | 0                                    | 0               | 0                 | 0     | 0     | 0      | 0     | 0       | 0              |
| LABORERS-UNSKILLED                                                                                                    | 0     | 0           | 0                          | 0                           | 0                    | 0                    | 0              | 0                   | 0                               | 0                       | 0               | 0              | 0                                  | 0                                    | 0               | 0                 | 0     | 0     | 0      | 0     | 0       | 0              |
| TOTAL                                                                                                    | 6     | 6           | 5                          | 5                           | 0                    | 0                    | 1              | 1                   | 1                               | 1                       | 1               | 1              | 1                                  | 1                                    | 1               | 1                 | 1     | 1     | 5      | 0     | 5       | 0              |
|                                                                                                    |       |             |                            |                             |                      |                      | TA             | BLE C (T            | able B dai                      | ta by re                | acial s         | tatus)         |                                    |                                      | _               |                   | -     |       |        |       |         |                |
| APPRENTICES                                                                                                    | 5     | 0           | 5                          | 0                           | 5                    | 0                    | 0              | 0                   | 0                               | 0                       | 0               | 0              | 0                                  | 0                                    | 0               | 0                 | 0     | 0     | -      |       |         |                |
| OJI TRAINEES                                                                                                    | 5     | 0           | 5                          | 0                           | 0                    | 0                    | 5              | 0                   | 0                               | 0                       | 0               | 0              | 0                                  | 0                                    | 0               | 0                 | 0     | 0     | 11.04  | TC.   |         |                |
| Katherine Pete                                                                                                    | rs    |             |                            |                             |                      |                      |                | 9. DATE:<br>7/:     | 18/2017                         | 10. KE                  | Kathe           | rine P         | eters                              |                                      |                 |                   |       |       | 11. DA | /18/2 | 2017    |                |
| Form FHWA- 1392 (Rev. 06-13)                                                                                                    | )     |             |                            | 5                           | ave D                | raft &               | Conti          | nue                 | E <b>VIOUS EDT</b><br>Edit & Re | rions Al                | e               | Print          |                                    | Print to                             | ) PDF           | ]                 |       |       |        |       |         |                |

If no major issues present, when "Validate & Save Draft" is clicked the green bar will be displayed with all calculations completed in the form.

Perform a final review of all information and calculation for accuracy.

Print final report to printer or PDF.

Once ready to continue, click "Save Draft & Continue".

Page 18

#### **Print/Save PDF of 1392 Report**

|                              |         |         |                     |                     |                   | FEDE            | RAL-AID H       | IGHWAY            | CONSTRU             | CTION CO             | NTRACTO       | RS ANNU        | AL EEO RE                    | PORT                         |                 |          |      |     |           |         |               |               |
|------------------------------|---------|---------|---------------------|---------------------|-------------------|-----------------|-----------------|-------------------|---------------------|----------------------|---------------|----------------|------------------------------|------------------------------|-----------------|----------|------|-----|-----------|---------|---------------|---------------|
| 1. STATE                     |         |         |                     | 2. NUN              | IBER OF PRO       | DJECTS          |                 |                   | 3. тот              | AL DOLLAR            | VALUE         |                |                              | 4. TO                        | TAL WORKF       | ORCE     |      |     |           | 000     | •             |               |
| РА                           |         |         |                     |                     | 20                |                 |                 |                   | \$10                | 0,000,               | 000           |                |                              |                              | 12              |          |      |     |           | 392     | 2             |               |
|                              |         |         |                     | This colle          | ection of informa | tion is require | d by law and re | egulation 23 U    | .S.C. 140a and 2    | 3 CFR Part 230       | . The OMB cor | trol number fo | r this collection            | is 2125-0019 e               | xpiring in Augu | t, 2019. |      |     |           |         |               |               |
|                              |         |         | 7. WC               | RKFOR               | CE ON FEI         | DERAL-A         | ID AND          | CONSTR            | RUCTION             | SITE(S)              | DURING        | i LAST F       | ULL PAY                      | PERIOD                       | ENDING          | IN JULY  | 2017 |     |           |         |               |               |
|                              |         |         |                     |                     |                   |                 |                 | TABLE A           | ۹.                  |                      |               |                |                              |                              |                 |          |      |     |           | TAB     | E B           |               |
| JOB CATEGORIES               | TOTAL E | MPLOYED | TOTAL R<br>ETHNIC M | ACIAL /<br>IINORITY | BLACK or AMER     | AFRICAN<br>ICAN | HISPA<br>LAT    | NIC OR<br>INO     | AMERICA<br>OR ALASK | N INDIAN<br>A NATIVE | AS            | (AN            | NATIVE H<br>OR OTHEI<br>ISLA | AWAIIAN<br>R PACIFIC<br>NDER | TWO OF<br>RAC   | MORE     | WH   | ITE | APPRE     | NTICES  | ON TH<br>TRAI | E JOB<br>NEES |
|                              | м       | F       | м                   | F                   | м                 | F               | М               | 1 F M F M F M F M |                     |                      |               |                |                              | F                            | м               | F        | м    | F   |           |         |               |               |
| OFFICIALS                    | 1       | 0       | 1                   | 0                   | 0                 | 0               | 1               | 0                 | 0                   | 0                    | 0             | 0              | 0                            | 0                            | 0               | 0        | 0    | 0   |           |         |               |               |
| SUPERVISORS                  | 0       | 1       | 0                   | 1                   | 0                 | 0               | 0               | 1                 | 0                   | 0                    | 0             | 0              | 0                            | 0                            | 0               | 0        | 0    | 0   |           |         |               |               |
| FOREMEN/WOMEN                | 1       | 0       | 1                   | 0                   | 0                 | 0               | 0               | 0                 | 1                   | 0                    | 0             | 0              | 0                            | 0                            | 0               | 0        | 0    | 0   |           |         |               |               |
| CLERICAL                     | 0       | 1       | 0                   | 1                   | 0                 | 0               | 0               | 0                 | 0                   | 1                    | 0             | 0              | 0                            | 0                            | 0               | 0        | 0    | 0   |           |         |               |               |
| EQUIPMENT OPERATORS          | 1       | 0       | 1                   | 0                   | 0                 | 0               | 0               | 0                 | 0                   | 0                    | 1             | 0              | 0                            | 0                            | 0               | 0        | 0    | 0   | 5         | 0       | 0             | 0             |
| MECHANICS                    | 0       | 1       | 0                   | 1                   | 0                 | 0               | 0               | 0                 | 0                   | 0                    | 0             | 1              | 0                            | 0                            | 0               | 0        | 0    | 0   | 0         | 0       | 5             | 0             |
| TRUCK DRIVERS                | 1       | 0       | 1                   | 0                   | 0                 | 0               | 0               | 0                 | 0                   | 0                    | 0             | 0              | 1                            | 0                            | 0               | 0        | 0    | 0   | 0         | 0       | 0             | 0             |
| IRONWORKERS                  | 0       | 1       | 0                   | 1                   | 0                 | 0               | 0               | 0                 | 0                   | 0                    | 0             | 0              | 0                            | 1                            | 0               | 0        | 0    | 0   | 0         | 0       | 0             | 0             |
| CARPENTERS                   | 1       | 0       | 1                   | 0                   | 0                 | 0               | 0               | 0                 | 0                   | 0                    | 0             | 0              | 0                            | 0                            | 1               | 0        | 0    | 0   | 0         | 0       | 0             | 0             |
| CEMENT MASONS                | 0       | 1       | 0                   | 1                   | 0                 | 0               | 0               | 0                 | 0                   | 0                    | 0             | 0              | 0                            | 0                            | 0               | 1        | 0    | 0   | 0         | 0       | 0             | 0             |
| ELECTRICIANS                 | 1       | 0       | 0                   | 0                   | 0                 | 0               | 0               | 0                 | 0                   | 0                    | 0             | 0              | 0                            | 0                            | 0               | 0        | 1    | 0   | 0         | 0       | 0             | 0             |
| PIPEFITTER/PLUMBERS          | 0       | 1       | 0                   | 0                   | 0                 | 0               | 0               | 0                 | 0                   | 0                    | 0             | 0              | 0                            | 0                            | 0               | 0        | 0    | 1   | 0         | 0       | 0             | 0             |
| PAINTERS                     | 0       | 0       | 0                   | 0                   | 0                 | 0               | 0               | 0                 | 0                   | 0                    | 0             | 0              | 0                            | 0                            | 0               | 0        | 0    | 0   | 0         | 0       | 0             | 0             |
| LABORERS-SEMI SKILLED        | 0       | 0       | 0                   | 0                   | 0                 | 0               | 0               | 0                 | 0                   | 0                    | 0             | 0              | 0                            | 0                            | 0               | 0        | 0    | 0   | 0         | 0       | 0             | 0             |
| LABORERS-UNSKILLED           | 0       | 0       | 0                   | 0                   | 0                 | 0               | 0               | 0                 | 0                   | 0                    | 0             | 0              | 0                            | 0                            | 0               | 0        | 0    | 0   | 0         | 0       | 0             | 0             |
| TOTAL                        | 6       | 6       | 5                   | 5                   | 0                 | 0               | 1               | 1                 | 1                   | 1                    | 1             | 1              | 1                            | 1                            | 1               | 1        | 1    | 1   | 5         | 0       | 5             | 0             |
|                              |         |         |                     |                     |                   |                 |                 | TABL              | EC (Table           | e B data b           | y racial s    | status)        |                              |                              |                 |          |      |     |           |         |               |               |
| APPRENTICES                  | 5       | 0       | 5                   | 0                   | 5                 | 0               | 0               | 0                 | 0                   | 0                    | 0             | 0              | 0                            | 0                            | 0               | 0        | 0    | 0   |           |         |               |               |
| OJT TRAINEES                 | 5       | 0       | 5                   | 0                   | 0                 | 0               | 5               | 0                 | 0                   | 0                    | 0             | 0              | 0                            | 0                            | 0               | 0        | 0    | 0   |           |         |               |               |
| 8. PREPARED BY:              |         |         |                     |                     |                   |                 |                 | 9. DATE:          |                     | 10. REVIEV           | VED BY:       |                |                              |                              |                 |          |      |     | 11. DATE: |         |               |               |
| Katherine Peters             |         |         |                     |                     |                   |                 |                 | 7/                | 18/2017             | Kat                  | herine Pe     | ters           |                              |                              |                 |          |      |     | 7/:       | 18/2017 |               |               |
| Form FHWA- 1392 (Rev. 06-13) |         |         |                     |                     |                   |                 |                 |                   | PREVIOUS            | EDITIONS A           | RE OBSOL      | FTF            |                              |                              |                 |          |      |     |           |         |               |               |

### View Pending 1392 Report Record & Submit

FHWA Civil Rights Connect × +

| C FH                           | IWA Ci                                                                                                    | vil Rights Connect                                                                                                    |                                    |                            |
|--------------------------------|----------------------------------------------------------------------------------------------------|----------------------------------------------------------------------------------------------------|------------------------------------|----------------------------|
|                                | 1392 Report                                                                                                    | for Pennsylvania Department of Transportat                                                                                                    | ion                                |                            |
| Test System                    | Main DBE/Part 26 13                                                                                                    | 92                                                                                                    | Return to Report List              |                            |
| Recipients                     | ① This report is                                                                                                    | pendina submission.                                                                                                    |                                    |                            |
| Document Vaults:               | Steps to complete and                                                                                                    | submit this report:                                                                                                    |                                    |                            |
| DBE<br>1392<br>Account Profile | <ol> <li>Fill in the 1392 Re</li> <li>Attach any relevance</li> <li>When complete, and the second second seco</li></ol> | port [required].<br>nt support documentation by clicking <b>Add File</b> at the bottom of the page [opt<br>click <b>Submit Report</b> at the bottom of the page [required]. | ional).                            |                            |
| Print Page                     | Peport Status                                                                                                    | Panding Submission                                                                                                    |                                    | Status updated to "Donding |
| FHWA Help Desk                 | Report Period                                                                                                    | 2017                                                                                                    |                                    | Status updated to Pending  |
| Logoff                         | Report Due                                                                                                    | 9/1/2017                                                                                                    |                                    | Submission".               |
|                                | 1392 Form                                                                                                    | Complete > View 1392 Form Details                                                                                                    |                                    | 1392 Form data complete.   |
|                                | Comments                                                                                                    | Save comment                                                                                                    | .::<br>s without submitting report |                            |
|                                |                                                                                                    |                                                                                                    |                                    | Attach files if peeded     |
|                                | Add File                                                                                                    |                                                                                                    |                                    | Attach mes il needed.      |
|                                | Submit Report                                                                                                    | <                                                                                                    |                                    | Submit report to FHWA.     |
|                                |                                                                                                    | Contact FHWA Help Desk   © 2017 B2Gnow                                                                                                    |                                    |                            |
|                                |                                                                                                    |                                                                                                    |                                    |                            |

### **Confirm Submission**

#### 🧉 FHWA Civil Rights Connect 🛛 🕂

|                | 1392 Report                           | for Pennsylvania Department of Transportation                             |
|----------------|---------------------------------------|---------------------------------------------------------------------------|
| t System       | Main DBE/Part 26                      | 392 Return to Report List                                                 |
| shboard        |                                       |                                                                           |
| cipients       | ① This report is                      | pending submission.                                                       |
| cument Vaults: | Steps to complete and                 | d submit this report:                                                     |
| DBE            | 1 Fill in the 1302 Re                 | anot france                                                               |
| 1392           | <ol> <li>Attach any releva</li> </ol> | ant support Submit this report for review? pottom of the page [optional]. |
| count Profile  | 3. When complete,                     | click Subm                                                                |
| nt Page        | Report Status                         |                                                                           |
| WA Help Desk   | Report Period                         | 2017                                                                      |
| goff           | Report Due                            | 9/1/2017                                                                  |
|                | 1392 Form                             | Complete > View 1392 Form Details                                         |
|                | Comments                              |                                                                           |
|                |                                       |                                                                           |
|                |                                       |                                                                           |
|                |                                       |                                                                           |
|                |                                       | Save comments without submitting report                                   |
|                | Add File                              |                                                                           |
|                | Submit Report                         |                                                                           |
|                |                                       |                                                                           |
|                |                                       | Contact FHWA Help Desk   © 2017 B2Gnow                                    |
|                |                                       |                                                                           |

Confirm submission.

### **1392 Report Submitted to FHWA Division**

FHWA Civil Rights Connect × +

| Main DBE/Part 26     Return to Report List     aults:     aults: |
|----------------------------------------------------------------------------------------------------|
| Its:       The report has been submitted for review.         Its:       Image: This report is under Division review. No further action is required at this time. If necessary, you can withdraw the report by clicking Withdraw Report at the bottom of the page.         Report Status       Image: The report Status         Report Status       Image: The report Status         Report Period       2017         sk       Port Due         1392 Form       View 1392 Form Details         Submitted       Z/18/2017 by Katherine Peters                                                                                 |
| Its:       Its report is under Division review. No further action is required at this time. If necessary, you can withdraw the report by clicking Withdraw Report at the bottom of the page.         Report Status       It Under Division Review         Report Period       2017         sk       9/1/2017         1392 Form       View 1392 Form Details         Submitted       7/18/2017 by Katherine Peters                                                                                                    |
| It is report is under Division review. No further action is required at this time. If necessary, you can withdraw the report by clicking Withdraw Report at the bottom of the page.      Report Status     I Under Division Review     Report Period     2017     Report Due     9/1/2017     1392 Form     View 1392 Form Details     Submitted     7/18/2017 by Katherine Peters                                                                                                    |
| Period     2017       csk     Period     9/1/2017       1392 Form     View 1392 Form Details       Submitted     7/18/2017 by Katherine Peters                                                                                                    |
| Report Period     2017       Desk     Report Due     9/1/2017       1392 Form     View 1392 Form Details       Submitted     7/18/2017 by Katherine Peters                                                                                                    |
| sk Report Due 9/1/2017<br>1392 Form View 1392 Form Details<br>Submitted 7/18/2017 by Katherine Peters                                                                                                    |
| 1392 Form View 1392 Form Details                                                                                                    |
| Submitted 7/18/2017 by Katherine Peters                                                                                                    |
|                                                                                                    |
| Withdraw Report                                                                                                    |
| Contact FHWA Help Desk   © 2017 B2Gnow                                                                                                    |

Submitted confirmation.

Status updated to "Under Review".

Report can be withdrawn if changes need to be made.

### **1392 Report Submission Confirmation Email**

#### **FHWA Civil Rights Connect**

#### PENNDOT 1392 Report Submitted

The **2017** 1392 Report for **Pennsylvania Department of Transportation** has been **Submitted** by Katherine Peters.

FHWA Civil Rights Connect System Web Access: <u>https://FHWA.CivilRightsConnect.com/</u> Customer Support: <u>https://FHWA.CivilRightsConnect.com/FHWA/RequestSupport.asp</u>

Confirmation email is sent to recipient; alert is sent to Division.

#### **1392 Report Workflow**

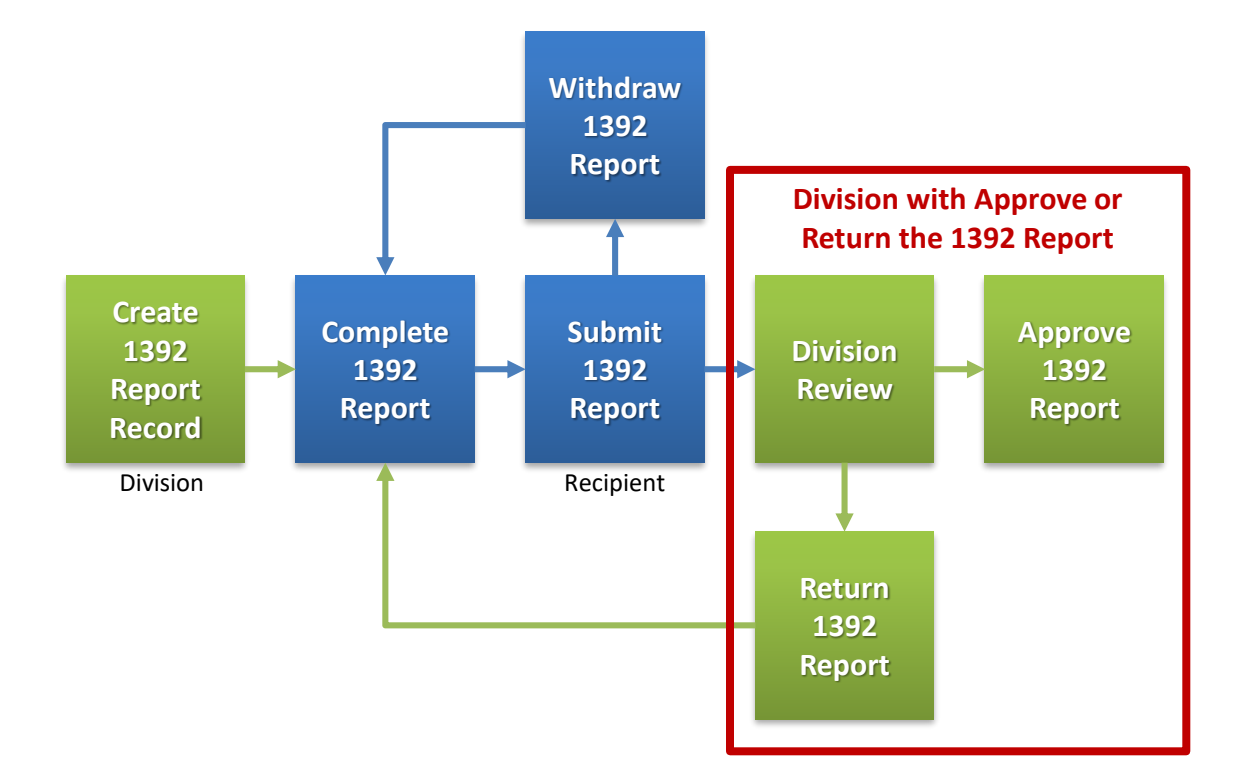

#### **Approval/Return Email Alert**

#### FHWA Civil Rights Connect

#### PENNDOT 1392 Report Approved

The **2017** 1392 Report for **Pennsylvania Department of Transportation** has been **Approved** by Customer Support.

FHWA Civil Rights Connect System Web Access: <u>https://FHWA.CivilRightsConnect.com/</u> Customer Support: <u>https://FHWA.CivilRightsConnect.com/FHWA/RequestSupport.asp</u>

Email alert is sent to recipient of action taken.

#### List of Recipient's 1392 Reports

FHWA Civil Rights Connect × +FHWA Civil Rights Connect 1392 Reports for Pennsylvania Department of Transportation Main DBE/Part 26 1392 Test System Dashboard Add Report Recipients Actions Status Period Training Log Approved 1392 Report. view edit Approved 2017 Document Vaults: DBE 1392 Configuration Help Desk Reports Print Page Customer Support Logoff Contact Customer Support | © 2017 B2Gnow

US. Department of Transportation Federal Highway Administration

# **FHWA Civil Rights Connect**

## **Contact Information**

General Questions & Assistance:

Contact your FHWA Division Civil Rights Specialist

System: https://FHWA.CivilRightsConnect.com/

Technical Support: Use Help Desk link in system

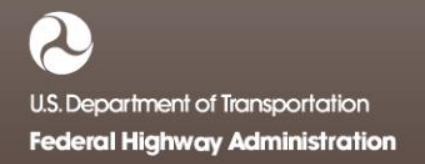